## メッセージボックスからのPDF出力マニュアル

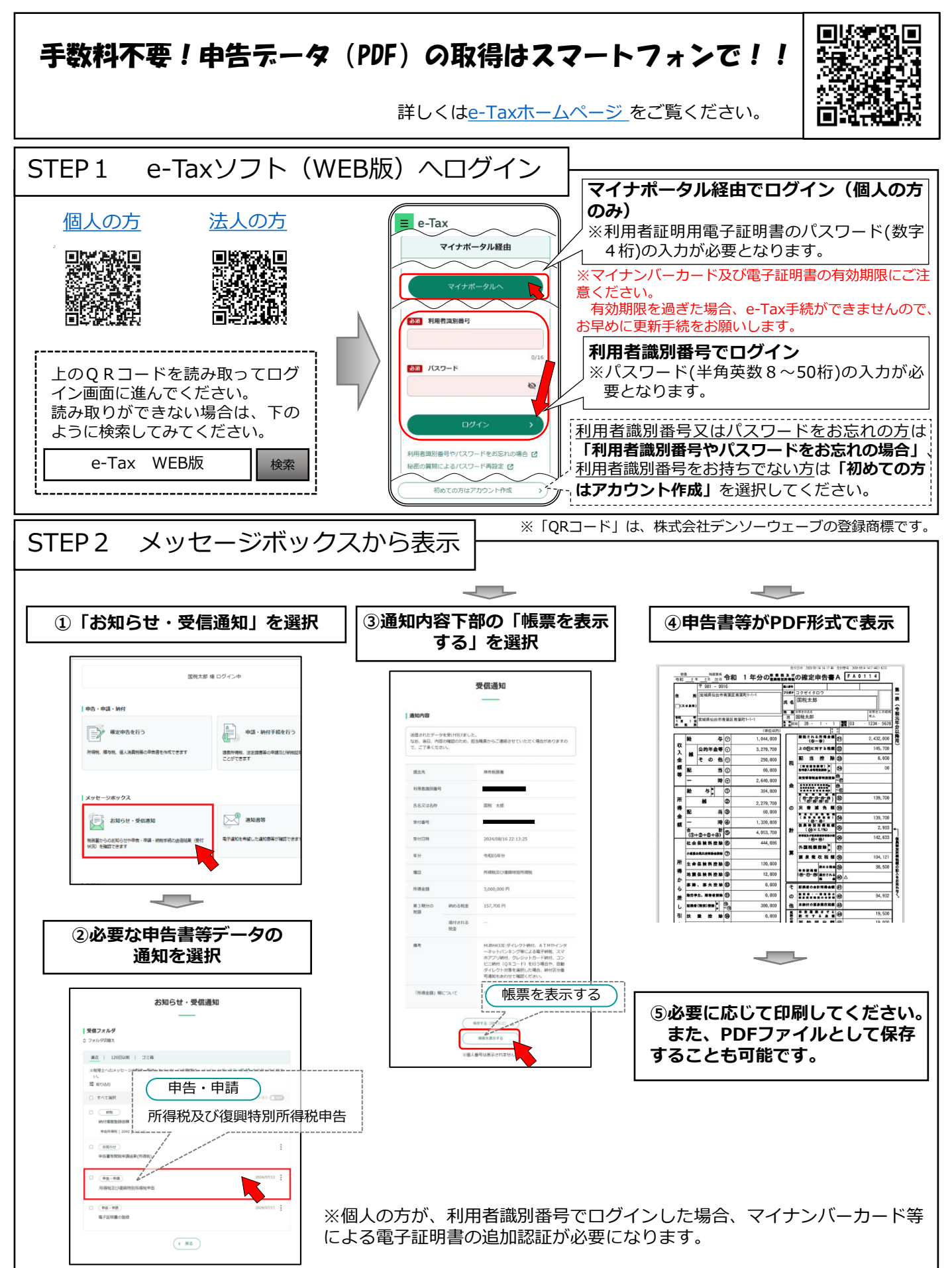